# よくわかるマスター 日商 PC 検定試験 データ活用 2 級 公式テキスト&問題集

#### Excel 2010 用補足資料

「よくわかるマスター 日商 PC 検定試験 データ活用 2 級 公式テキスト&問題集」(型番:FPT1512)は、Windows 8.1 環境 の Excel 2013 で学習する場合の操作手順を掲載しています。Windows 7 環境の Excel 2010 で学習する場合の操作手順の 違いについては、次のとおりです。

| 頁     | 章                        | 見出し                     | 学習時の注意事項                                                                                                    |
|-------|--------------------------|-------------------------|----------------------------------------------------------------------------------------------------|
| P.8   | 本書をご利用いただく<br>前に         | 6 学習ファイルのダウンロードに<br>ついて | 「◆ダウンロードしたファイルの解凍」の操作手順⑦を、次の手<br>順に置き換えてください。                                                                       |
|       |                          |                         | ⑦《(ユーザー名)》の《マイドキュメント》をクリックします。<br>※《マイドキュメント》が表示されていない場合は、《(ユーザー<br>名)》をクリックします。                                    |
| P.9   | 本書をご利用いただく<br>前に         | 6 学習ファイルのダウンロードに<br>ついて | 「◆学習ファイルの確認」の 2 行目の文章を、次の手順に置き換<br>えてください。                                                                          |
|       |                          |                         | タスクバーの《エクスプローラー》→《ライブラリ》→《ドキュメント》<br>をクリックし、一覧からフォルダーを開いて確認しましょう。                                                   |
| P.132 | 第 6 章<br>ピボットテーブルの<br>活用 | STEP2 集計データの準備          | 「Let's Try テキストファイルのインポート」の操作手順⑥を、次の手順に置き換えてください。                                                                   |
|       |                          |                         | ⑥《外部データの取り込み》グループの《テキストファイルから外<br>部データを取り込み》をクリックします。                                                               |
| P.137 | 第6章<br>ピボットテーブルの<br>活用   | STEP3 ピボットテーブルの作成       | 「Let's Try ピボットテーブルの作成」の操作手順③を、次の手<br>順に置き換えてください。                                                                  |
|       |                          |                         | ③《テーブル》グループの《ピボットテーブルの挿入》をクリックし<br>ます。                                                                              |
| P.138 | 第6章<br>ピボットテーブルの<br>活用   | STEP3 ピボットテーブルの作成       | 「Let's Try ピボットテーブルの作成」の操作手順⑧~⑨を、次の手順に置き換えてください。                                                                    |
|       |                          |                         | シート「Sheet1」が挿入され、《ピボットテーブルのフィールドリスト》作業ウィンドウが表示されます。                                                                 |
|       |                          |                         | <ul> <li>⑧《ピボットテーブルのフィールドリスト》作業ウィンドウの「販売店」を《列ラベル》のボックスにドラッグします。</li> <li>⑨「販売単価(円)」を《行ラベル》のボックスにドラッグします。</li> </ul> |
| P.139 | 第6章<br>ピボットテーブルの<br>活用   | STEP3 ピボットテーブルの作成       | 「操作のポイント データの更新」の最後の一文を、次の文章に<br>置き換えてください。                                                                         |
|       |                          |                         | ピボットテーブルを更新するには、《オプション》タブ→《データ》<br>グループの《更新》を使います。                                                                  |
| P.139 | 第6章<br>ピボットテーブルの<br>活用   | STEP3 ピボットテーブルの作成       | 「Let's Try フィールドのグループ化」の操作手順②~③を、次の手順に置き換えてください。                                                                    |
|       |                          |                         | ②《オプション》タブを選択します。<br>③《グループ》グループの《グループフィールド》をクリックしま<br>す。                                                           |
| P.140 | 第6章<br>ピボットテーブルの<br>活用   | STEP3 ピボットテーブルの作成       | 「操作のポイント グループ化の解除」の操作手順を、次の手順<br>に置き換えてください。                                                                        |

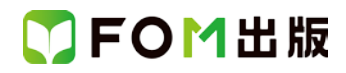

| 頁     | 章                      | 見出し               | 学習時の注意事項                                                                                        |
|-------|------------------------|-------------------|-------------------------------------------------------------------------------------------------|
|       |                        |                   | ◆列ラベルエリアまたは行ラベルエリアのセルを選択→《オプ<br>ション》タブ→《グループ》グループの《グループ解除》                                      |
| P.141 | 第6章<br>ピボットテーブルの<br>活用 | STEP3 ピボットテーブルの作成 | 「Let's Try 空白セルに値を表示」の操作手順②を、次の手順に<br>置き換えてください。                                                |
|       |                        |                   | ②《オプション》タブを選択します。                                                                               |
| P.144 | 第6章<br>ピボットテーブルの<br>活用 | STEP4 ピボットテーブルの編集 | 「Let's Try レイアウトの変更」の操作手順③を、次の手順に置き換えてください。                                                     |
|       |                        |                   | ③《ピボットテーブルのフィールドリスト》作業ウィンドウの「商品<br>コード」を《行ラベル》のボックスの「販売単価(円)」の下にド<br>ラッグします。                    |
| P.145 | 第6章<br>ピボットテーブルの<br>活用 | STEP4 ピボットテーブルの編集 | 「Let's Try フィールドの削除」の操作手順①を、次の手順に置き<br>換えてください。                                                 |
|       |                        |                   | ①《ピボットテーブルのフィールドリスト》作業ウィンドウの《行ラ<br>ベル》のボックスの「販売単価(円)」をクリックします。                                  |
| P.145 | 第6章<br>ピボットテーブルの<br>活用 | STEP4 ピボットテーブルの編集 | 「操作のポイント その他の方法(フィールドの削除)」の操作を、<br>次の手順に置き換えてください。                                              |
|       |                        |                   | ◆《ピボットテーブルのフィールドリスト》作業ウィンドウのフィー<br>ルド名をオフにする                                                    |
|       |                        |                   | ◆《ピボットテーブルのフィールドリスト》作業ウィンドウのボック<br>ス内のフィールド名をボックス以外の場所にドラッグ                                     |
| P.145 | 第6章<br>ピボットテーブルの<br>活用 | STEP4 ピボットテーブルの編集 | 「操作のポイント フィールドの入れ替え」の内容を、次の文章に<br>置き換えてください。                                                    |
|       |                        |                   | 《ピボットテーブルのフィールドリスト》作業ウィンドウに配置した<br>フィールドは、別のエリアのボックスにドラッグすることで入れ替<br>えができます。                    |
| P.146 | 第6章<br>ピボットテーブルの<br>活用 | STEP4 ピボットテーブルの編集 | 「操作のポイント 《値》フィールド」の 2 文目以降の内容を、次の<br>文章に置き換えてください。                                              |
|       |                        |                   | 縦方向(行単位)で表示したい場合は、《ピボットテーブルの<br>フィールドリスト》作業ウィンドウの《列ラベル》のボックスにある<br>《値》フィールドを、《行ラベル》のボックスに移動します。 |
|       |                        |                   | 《値》フィールドは、値エリアに複数のフィールドを配置すると、自<br> 動的に表示されます。                                                  |
| P.147 | 第6章<br>ピボットテーブルの<br>活用 | STEP4 ピボットテーブルの編集 | 「Let's Try 表形式で表示」の操作手順①を、次の手順に置き換<br>えてください。                                                   |
|       |                        |                   | ①《ピボットテーブルのフィールドリスト》作業ウィンドウの「商品<br>名」を《行ラベル》のボックスの「商品コード」の下にドラッグし<br>ます。                        |
| P.150 | 第6章<br>ピボットテーブルの<br>活用 | STEP4 ピボットテーブルの編集 | 「Let's Try 販売店ごとの売上構成比の表示」の操作手順①を、<br>次の手順に置き換えてください。                                           |
|       |                        |                   | ①《ピボットテーブルのフィールドリスト》作業ウィンドウの《値》の<br>ボックスの「売上高(円)」をクリックします。                                      |

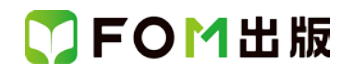

| 頁     | 章                          | 見出し               | 学習時の注意事項                                                                                        |
|-------|----------------------------|-------------------|-------------------------------------------------------------------------------------------------|
| P.151 | 第6章<br>ピボットテーブルの<br>活用     | STEP4 ピボットテーブルの編集 | 「操作のポイント その他の方法(集計方法の変更)」の操作手順<br>を、次の手順に置き換えてください。                                             |
|       |                            |                   | ◆値エリアのセルを選択→《オプション》タブ→《アクティブな<br>フィールド》グループの《フィールドの設定》→《集計方法》タブ/<br>《計算の種類》タブ                   |
| P.151 | 第6章<br>ピボットテーブルの<br>活用     | STEP4 ピボットテーブルの編集 | 「操作のポイント 計算の種類の解除」の操作手順を、次の手順<br>に置き換えてください。                                                    |
|       |                            |                   | ◆《ピボットテーブルのフィールドリスト》作業ウィンドウの《値》<br>ボックスのフィールド→《値フィールドの設定》→《計算の種類》<br>タブ→《計算の種類》の▼→一覧から《計算なし》を選択 |
| P.155 | 第 6 章<br>ピボットテーブルの<br>活用   | STEP4 ピボットテーブルの編集 | 「操作のポイント スライサーの挿入」の操作手順を、次の手順に<br>置き換えてください。                                                    |
|       |                            |                   | ◆ビボットテーブル内のセルを選択→《オプション》タブ→《並べ<br>替えとフィルター》グループの《スライサーの挿入》                                      |
| P.157 | 第6章<br>ピボットテーブルの<br>活用     | STEP4 ピボットテーブルの編集 | 「Let's Try 項目の移動」の操作手順⑤の※を、次の内容に置き<br>換えてください。                                                  |
|       |                            |                   | ※ドラッグ中、灰色の線が表示され、移動先が確認できます。                                                                    |
| P.166 | 第7章<br>グ <del>ラ</del> フの活用 | STEP3 レーダーチャートの作成 | 「Let's Try グラフの作成」の操作手順③を、次の手順に置き換<br>えてください。                                                   |
|       |                            |                   | ③《グラフ》グループの《その他のグラフ》をクリックします。                                                                   |
| P.168 | 第 7 章<br>グラフの活用            | STEP3 レーダーチャートの作成 | 「2 グラフの移動とサイズ変更」の下の文章の 3 文目を、次の内<br>容に置き換えてください。                                                |
|       |                            |                   | グラフのサイズを変更するには、グラフの角をポイントし、マウ<br>スポインターの形が矢印の状態でドラッグします。                                        |
| P.171 | 第7章<br>グラフの活用              | STEP3 レーダーチャートの作成 | 「Let's Try グラフタイトルの入力」では、最初にグラフタイトルを<br>追加する必要があります。                                            |
|       |                            |                   | シノノメイトルを迫加する場合は、久の床住を打ってくたとい。                                                                   |
|       |                            |                   | ①グラフが選択されていることを確認します。                                                                           |
|       |                            |                   | (2)《レイアウト》タブを選択します。                                                                             |
|       |                            |                   | ③ペフヘル》クルーノの《クフノダイトル》をクリックします。 ④《グラフの上》をクリックします。                                                 |
|       |                            |                   |                                                                                                 |
|       |                            |                   | 以降、操作手順①から操作を続けてください。                                                                           |
| P.172 | 第7章<br>グラフの活用              | STEP3 レーダーチャートの作成 | 「操作のポイント グラフタイトルの非表示」の操作手順を、次の<br>手順に置き換えてください。                                                 |
|       |                            |                   | ◆グラフを選択→《レイアウト》タブ→《ラベル》グループの《グラ<br>フタイトル》→《なし》                                                  |

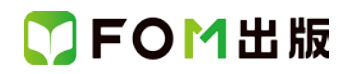

| 頁     | 章                            | 見出し               | 学習時の注意事項                                                       |
|-------|------------------------------|-------------------|----------------------------------------------------------------|
| P.172 | 第7章<br>グラフの活用                | STEP3 レーダーチャートの作成 | 「Let's Try 凡例を下に移動」の操作手順②~⑤を、次の手順に<br>置き換えてください。               |
|       |                              |                   | ②《レイアウト》タブを選択します。                                              |
|       |                              |                   | ③《ラベル》グループの《凡例》をクリックします。                                       |
|       |                              |                   | ④《凡例を下に配置》をクリックします。                                            |
| P.172 | 第7章<br>グラフの活用                | STEP3 レーダーチャートの作成 | 「操作のポイント 凡例の非表示」の操作手順を、次の手順に置<br>き換えてください。                     |
|       |                              |                   | ◆グラフを選択→《レイアウト》タブ→《ラベル》グループの《凡<br>例》→《なし》                      |
| P.173 | 第7章<br>グ <del>ラ</del> フの活用   | STEP3 レーダーチャートの作成 | 「Let's Try 値軸の最大値の変更」の操作手順④~⑧を、次の手<br>順に置き換えてください。             |
|       |                              |                   | 《軸の書式設定》ダイアログボックスが表示されます。                                      |
|       |                              |                   | ④左側の一覧から《軸のオプション》を選択します。                                       |
|       |                              |                   | ⑤《最大値》の固定をオンにし、「10」と入力します。<br>⑥《閉じる》をクリックします。                  |
| P.174 | 第 7 章<br>グ <del>ラ</del> フの活用 | STEP3 レーダーチャートの作成 | 「操作のポイント グラフ要素の選択」の操作手順を、次の手順に<br>置き換えてください。                   |
|       |                              |                   | ◆グラフを選択→《書式》タブまたは《レイアウト》タブ→《現在の<br>選択範囲》グループの《グラフの要素》の▼→一覧から選択 |
| P.175 | 第7章<br>グラフの活用                | STEP4 散布図の作成      | 「Let's Try グラフの作成」の操作手順④~⑤を、次の手順に置き換えてください。                    |
|       |                              |                   | <br>  ④《グラフ》グループの《散布図》をクリックします。                                |
|       |                              |                   | ⑤《散布図》の《散布図(マーカーのみ)》をクリックします。                                  |
|       |                              |                   | ※Excel2010 では、グラフを作成すると凡例が表示されます。また、縦軸<br>の目盛り線は表示されません。       |
| P.177 | 第7章<br>グラフの活用                | STEP4 散布図の作成      | 「Let's Try グラフタイトルの入力」では、最初にグラフタイトルを<br>追加する必要があります。           |
|       |                              |                   | グラフタイトルを追加する場合は、次の操作を行ってください。                                  |
|       |                              |                   | ①グラフが選択されていることを確認します。                                          |
|       |                              |                   | ②《レイアウト》タブを選択します。                                              |
|       |                              |                   | ③《ラベル》クルーフの《クラフタイトル》をクリックします。<br>④《グラフの上》をクリックします。             |
|       |                              |                   | 以降、操作手順①から操作を続けてください。                                          |
| P.178 | 第7章<br>グラフの活用                | STEP4 散布図の作成      | 「Let's Try 横軸の最小値・縦軸の最大値の変更」の操作手順④<br>~⑪を、次の手順に置き換えてください。      |
|       |                              |                   | 《軸の書式設定》ダイアログボックスが表示されます。                                      |
|       |                              |                   | ④左側の一覧から《軸のオプション》を選択します。                                       |
|       |                              |                   | ⑤《最小値》の固定をオンにし、「15」と入力します。                                     |
|       |                              |                   | © 柳沢町を迭折しま9。<br>※《軸の書式設定》ダイアログボックスは表示したままでかまい                  |
|       |                              |                   | ません。                                                           |

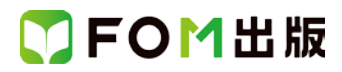

| 頁     | 章               | 見出し            | 学習時の注意事項                                                                              |
|-------|-----------------|----------------|---------------------------------------------------------------------------------------|
|       |                 |                | ※ポップヒントに《縦(値)軸》と表示されていることを確認してク                                                       |
|       |                 |                |                                                                                       |
|       |                 |                | 《====================================                                                 |
|       |                 |                | ⑦《軸の書式設定》ダイアログボックスの左側の一覧から《軸の<br>オプション》を選択します。                                        |
|       |                 |                | ⑧《最大値》の固定をオンにし、「60000」と入力します。                                                         |
|       |                 |                | ⑨《閉じる》をクリックします。                                                                       |
| P.179 | 第 7 章<br>グラフの活用 | STEP4 散布図の作成   | 「Let's Try 横軸に軸ラベルを追加」の操作手順②~⑤を、次の<br>手順に置き換えてください。                                   |
|       |                 |                |                                                                                       |
|       |                 |                | (2ペレイ) ウトックを送かしより。<br>(3ペラベル)グループの《動ラベル》をクリックします。                                     |
|       |                 |                | ○ ペン ジレッシン シンページ ジレッシン しょう。 ④ ペン ジレッシン シン ページ ジレッシン しょう。 ④ ペン ジレッシン シン ページ ジレッシン しょう。 |
|       |                 |                | ⑤《軸ラベルを軸の下に配置》をクリックします。                                                               |
| P.181 | 第7章<br>グラフの活用   | STEP4 散布図の作成   | 「Let's Try 縦軸に軸ラベルを追加・軸ラベルの書式設定」の操<br>作手順②~⑤を、次の手順に置き換えてください。                         |
|       |                 |                |                                                                                       |
|       |                 |                | ○ペレイナ・フトルタノを選択しより。<br>③ペラベル》グループの《軸ラベル》をクリック」ます                                       |
|       |                 |                | ③(()・)/// ) ) ○((==)・)/////////////////////////////////                               |
|       |                 |                | ⑤×1~~~~~~~~~~~~~~~~~~~~~~~~~~~~~~~~~~~~                                               |
|       |                 |                | 以降、⑥から操作を続けてください。                                                                     |
|       |                 |                |                                                                                       |
|       |                 |                | 操作手順⑪~⑰を削除してください。                                                                     |
|       |                 |                | 以降、118から操作を続けてください。                                                                   |
| P.187 | 第7章<br>グラフの活用   | STEP5 Zチャートの作成 | 「Let's Try グラフの作成」の操作手順③を、次の手順に置き換えてください。                                             |
|       |                 |                | <br>  ③《グラフ》グループの《折れ線》をクリックします。                                                       |
| P.189 | 第7章<br>グラフの活用   | STEP5 Zチャートの作成 | 「Let's Try グラフタイトルの入力」では、最初にグラフタイトルを<br>追加する必要があります。                                  |
|       |                 |                | グラフタイトルを追加する場合は、次の操作を行ってください。                                                         |
|       |                 |                | ①グラフが選択されていることを確認します。                                                                 |
|       |                 |                | 2%レイアウト》タブを選択します。                                                                     |
|       |                 |                | ③《ラベル》グループの《グラフタイトル》をクリックします。                                                         |
|       |                 |                | ④《グラフの上》をクリックします。                                                                     |
|       |                 |                | 以降、操作手順①から操作を続けてください。                                                                 |
| P.189 | 第7章<br>グラフの活用   | STEP5 Zチャートの作成 | 「Let's Try 凡例を右に移動」の操作手順②~⑤を、次の手順に<br>置き換えてください。                                      |
|       |                 |                | <br>  ②《レイアウト》タブを選択します。                                                               |
|       |                 |                | ③《ラベル》グループの《凡例》をクリックします。                                                              |
|       |                 |                | ④凡例の位置を選択します。                                                                         |
|       |                 |                | ※Excel2010 では、グラフを作成すると、凡例がグラフの右に配置されます。<br>す。必要に応じて。適宜位置を変更してください。                   |

| 頁     | 章                            | 見出し            | 学習時の注意事項                                                                                                    |
|-------|------------------------------|----------------|----------------------------------------------------------------------------------------------------|
| P.189 | 第7章<br>グラフの活用                | STEP5 Zチャートの作成 | 「Let's Try 軸ラベルの追加・軸ラベルの書式設定」の操作手順<br>②~⑤を、次の手順に置き換えてください。                                                                                                    |
|       |                              |                | <ul> <li>②《レイアウト》タブを選択します。</li> <li>③《ラベル》グループの《軸ラベル》をクリックします。</li> <li>④《主縦軸ラベル》をポイントします。</li> <li>⑤《軸ラベルを水平に配置》をクリックします。</li> <li>以降、⑥から操作を続けてください。</li> </ul>                                                                                                    |
|       |                              |                | 操作手順⑪~⑰を削除してください。<br>以降、⑱から操作を続けてください。                                                                                                    |
| P.195 | 第 7 章<br>グ <del>ラ</del> フの活用 | STEP6 パレート図の作成 | 「2 パレート図の作成」の操作手順④を、次の手順に置き換えて<br>ください。                                                                                                    |
|       |                              |                | ④《グラフ》グループの《縦棒》をクリックします。                                                                                                    |
| P.196 | 第7章<br>グラフの活用                | STEP6 パレート図の作成 | 「Let's Try グラフの種類の変更と第2軸の追加」の操作手順③<br>~⑩を、次の手順に置き換えてください。                                                                                                    |
|       |                              |                | <ul> <li>③《現在の選択範囲》グループの《グラフの要素》の▼をクリックし、一覧から「系列"構成比累計(%)"」を選択します。</li> <li>「系列"構成比累計(%)"」のデータ系列が選択されます。</li> <li>④《現在の選択範囲》グループの《選択対象の書式設定》をクリックします。</li> <li>《データ系列の書式設定》ダイアログボックスが表示されます。</li> <li>⑤左側の一覧から《系列のオプション》を選択します。</li> <li>⑥《使用する軸》の《第2軸》をオンにします。</li> <li>⑦《閉じる》をクリックします。</li> <li>⑧《種類》グループの《グラフの種類の変更》をクリックします。</li> <li>①を側の一覧から《折れ線》を選択します。</li> <li>①《Kれ線》の《折れ線》をクリックします。</li> <li>①《OK》をクリックします。</li> </ul> |
| P.198 | 第 7 章<br>グラフの活用              | STEP6 パレート図の作成 | 「Let's Try グラフタイトルの入力」では、最初にグラフタイトルを<br>追加する必要があります。<br>グラフタイトルを追加する場合は、次の操作を行ってください。<br>①グラフが選択されていることを確認します。<br>②《レイアウト》タブを選択します。<br>③《ラベル》グループの《グラフタイトル》をクリックします。<br>④《グラフの上》をクリックします。<br>以降、操作手順①から操作を続けてください。                                                                                                    |
| P.198 | 第 7 章<br>グラフの活用              | STEP6 パレート図の作成 | 「Let's Try 凡例の非表示」の操作手順②~⑤を、次の手順に置<br>き換えてください。<br>②《レイアウト》タブを選択します。<br>③《ラベル》グループの《凡例》をクリックします。<br>④《なし》をクリックします。                                                                                                    |

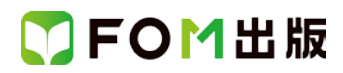

| 頁          | 章             | 見出し             | 学習時の注意事項                                                                                                    |
|------------|---------------|-----------------|----------------------------------------------------------------------------------------------------|
| P.199      | 第7章<br>グラフの活用 | STEP6 パレート図の作成  | 「Let's Try 第2軸の最大値の変更」の操作手順④~⑧を、次の<br>手順に置き換えてください。                                                                  |
|            |               |                 | 《軸の書式設定》ダイアログボックスが表示されます。<br>④左側の一覧から《軸のオプション》を選択します。<br>⑤《最大値》の固定をオンにし、「100」と入力します。<br>⑥《問』、ろ》をクリックします              |
| P.199      | 第7章<br>グラフの活用 | STEP6 パレート図の作成  | 「Let's Try 軸ラベルの追加・軸ラベルの書式設定」の操作手順<br>②~⑤を、次の手順に置き換えてください。                                                           |
|            |               |                 | 2ペレイアウト》タブを選択します。<br>3ペラベル》グループの《軸ラベル》をクリックします。<br>④《主縦軸ラベル》をポイントします。<br>⑤《軸ラベルを水平に配置》をクリックします。<br>以降、⑥から操作を続けてください。 |
|            |               |                 | 操作手順⑪~⑮を削除してください。<br>以降、⑰から操作を続けてください。                                                                               |
|            |               |                 | 操作手順団を削除してください。                                                                                                    |
| 別冊<br>P.10 | 確認問題 解答と解説    | 第6章 ピボットテーブルの活用 | 問題 1「●ピボットテーブルの作成(時間帯ごとの数量の集計)」<br>の操作手順④を、次の手順に置き換えてください。                                                           |
|            |               |                 | ④《テーブル》グループの《ピボットテーブルの挿入》をクリックし<br>ます。                                                                               |
| 別冊<br>P.10 | 確認問題 解答と解説    | 第6章 ピボットテーブルの活用 | 問題 1「●ピボットテーブルの作成(時間帯ごとの数量の集計)」<br>の操作手順⑨~⑪を、次の手順に置き換えてください。                                                         |
|            |               |                 | <ul> <li>⑨《ピボットテーブルのフィールドリスト》作業ウィンドウの「受付時間」を《行ラベル》のボックスにドラッグします。</li> <li>⑩セル【A4】を選択します。</li> </ul>                  |
|            |               |                 | ※行ラベルエリアの「受付時間」のセルであれば、どこでもかま<br>いません。<br>⑪《オプション》タブを選択します。                                                          |
|            |               |                 | ①《グループ》グループの《グループフィールド》をクリックします。                                                                                     |
| 別冊<br>P.10 | 確認問題 解答と解説    | 第6章 ピボットテーブルの活用 | 問題 1「●ピボットテーブルの作成(時間帯ごとの数量の集計)」<br>の操作手順⑮を、次の手順に置き換えてください。                                                           |
|            |               |                 | ⑥《ピボットテーブルのフィールドリスト》作業ウィンドウの「カテ<br>ゴリ」を《列ラベル》のボックスにドラッグします。                                                          |
| 別冊<br>P10  | 確認問題 解答と解説    | 第6章 ピボットテーブルの活用 | 問題 1「●ピボットテーブルの作成(時間帯ごとの数量の集計)」<br>の操作手順⑩の※の内容を、次の文章に置き換えてください。                                                      |
|            |               |                 | ※ドラッグ中、灰色の線が表示され、移動先が確認できます。                                                                                         |
| 別冊<br>P.10 | 確認問題 解答と解説    | 第6章 ピボットテーブルの活用 | 問題 1「●ピボットテーブルの作成(時間帯ごとの数量の集計)」<br>の操作手順㉒を、次の手順に置き換えてください。                                                           |
|            |               |                 | 22《ピボットテーブルのフィールドリスト》作業ウィンドウの「数量」<br>を《値》のボックスにドラッグします。                                                              |

| 頁              | 章          | 見出し             | 学習時の注意事項                                                |
|----------------|------------|-----------------|---------------------------------------------------------|
| 別 <del>冊</del> | 確認問題 解答と解説 | 第6章 ピボットテーブルの活用 | 問題 1「●空白セルに「0」を表示」の操作手順②を、次の手順に                         |
| P.10           |            |                 | 置き換えてください。                                              |
|                |            |                 |                                                         |
|                |            |                 |                                                         |
| 別冊<br>□ 1 1    | 確認問題 解合と解記 | 第6章 ヒホットナーノルの活用 | 問題 21 ●ヒホットナーノルの作成(時間帯」との元上金額の比 <br>                    |
| P.11           |            |                 |                                                         |
|                |            |                 | <br>  ④《テーブル》グループの《ピボットテーブルの挿入》をクリックし                   |
|                |            |                 | ます。                                                     |
| 別冊             | 確認問題 解答と解説 | 第6章 ピボットテーブルの活用 | 問題 2「●ピボットテーブルの作成(時間帯ごとの売上金額の比                          |
| P.11           |            |                 | 率の集計)」の操作手順⑨~⑩を、次の手順に置き換えてくださ                           |
|                |            |                 | ι, ν <sub>ο</sub>                                       |
|                |            |                 | <br>  ⑨%ピボットテーブルのフィールドリスト》作業ウィンドウの「受付                   |
|                |            |                 | 時間」を《行ラベル》のボックスにドラッグします。                                |
|                |            |                 | ⑩《ピボットテーブルのフィールドリスト》作業ウィンドウの「売上                         |
|                |            |                 | 金額」を《値》のボックスにドラッグします。                                   |
| 別冊             | 確認問題 解答と解説 | 第7章 グラフの活用      | 「解答のポイント ポイント 3」の内容を、次の文章に置き換えてく                        |
| P.14           |            |                 | ださい。                                                    |
|                |            |                 | ※抽の当けたて四にすてには 《抽の妻子乳空》ゲノマロゲギッ                           |
|                |            |                 | 靴軸の単位を十円にするには、 (軸の書式設定/ダイアログホッ<br>  クスにおいて《表示形式》を設定します。 |
| 別冊             | 確認問題 解答と解説 | 第7章 グラフの活用      | 11 ● 折れ線グラフの作成(2 チャート))の操作手順④を、次                        |
| P.14           |            |                 | の手順に置き換えてください。                                          |
|                |            |                 |                                                         |
|                |            |                 | ④《グラフ》グループの《折れ線》をクリックします。                               |
| 別冊             | 確認問題 解答と解説 | 第7章 グラフの活用      | 問題1「●グラフタイトルの入力」では、最初にグラフタイトルを追                         |
| P.14           |            |                 | 加する必要かめります。                                             |
|                |            |                 | クリノダイトルを迫加する場合は、火の保FFを11つてくたさい。                         |
|                |            |                 | ①グラフが選択されていることを確認します。                                   |
|                |            |                 | ②《レイアウト》タブを選択します。                                       |
|                |            |                 | ③《ラベル》グループの《グラフタイトル》をクリックします。                           |
|                |            |                 | ④《グラフの上》をクリックします。                                       |
|                |            |                 |                                                         |
|                |            |                 | 以降、操作手順しから操作を続けてください。                                   |
| 別冊             | 確認問題 解答と解説 | 第7章 グラフの活用<br>  | 問題1 ●凡例の配置」の操作手順②~⑤を、次の手順に置き換<br>  ラエノゼさい               |
| P.14           |            |                 |                                                         |
|                |            |                 | 2ペレイアウト》タブを選択します。                                       |
|                |            |                 | ③《ラベル》グループの《凡例》をクリックします。                                |
|                |            |                 | ④《凡例を右に配置》をクリックします。                                     |
| 別冊             | 確認問題 解答と解説 | 第7章 グラフの活用      | 問題1「●値軸の設定」の操作手順④~⑨を、次の手順に置き換                           |
| P.14           |            |                 | えてください。                                                 |
|                |            |                 | │                                                       |
|                |            |                 | (4√1 判の音式設定/ジュアログ小ツクスの左側の一覧から《判の<br>オプション》を選択します。       |
|                |            |                 | ⑤《表示単位》の▼をクリックし、一覧から《千》を選択します。                          |
|                |            |                 | ⑥ 《表示単位のラベルをグラフに表示する》がオンになっている                          |
|                |            |                 | ことを確認します。                                               |

| 頁                    | 章                           | 見出し        | 学習時の注意事項                                                      |
|----------------------|-----------------------------|------------|---------------------------------------------------------------|
|                      |                             |            | ⑦《閉じる》をクリックします。                                               |
| 別冊<br>P.15           | 確認問題 解答と解説                  | 第7章 グラフの活用 | 問題1「●表示単位ラベルの設定」の操作手順⑦~⑪を、次の手<br>順に置き換えてください。                 |
|                      |                             |            | ⑦《表示単位ラベルの書式設定》ダイアログボックスの左側の一<br>覧から《配置》を選択します。               |
|                      |                             |            | ⑧《文字列の方向》の▼をクリックし、一覧から《横書き》を選択します。                            |
|                      |                             |            | ⑨《閉じる》をクリックします。                                               |
|                      |                             |            | 以降、⑰から操作を続けてください。                                             |
| 別冊<br>P.15           | 確認問題 解答と解説                  | 第7章 グラフの活用 | 問題 2「●複合グラフの作成(パレート図)」の操作手順④~16<br>を、次の手順に置き換えてください。          |
|                      |                             |            | ④《グラフ》グループの《縦棒》をクリックします。                                      |
|                      |                             |            | ⑤《2-D 縦棒》の《集合縦棒》をクリックします。                                     |
|                      |                             |            | (⑥グラフの横軸(項目軸)に「商品名」が表示されていることを確認します。                          |
|                      |                             |            | ⑦グラフが選択されていることを確認します。                                         |
|                      |                             |            | ⑧《書式》タブを選択します。                                                |
|                      |                             |            | ⑨《現在の選択範囲》グループの《グラフの要素》の▼をクリック<br>」 一覧から「系列"構成比率累計(%)"」を選択します |
|                      |                             |            | 10、現在の選択範囲》グループの《選択対象の書式設定》をクリッ                               |
|                      |                             |            |                                                               |
|                      |                             |            | し、ホックスの「「「「「」」」、「「」」、「「」」、「「」」、「「」」、「「」、「」、「」、「               |
|                      |                             |            | ⑫《使用する軸》の《第2軸》をオンにします。                                        |
|                      |                             |            | ⑬《閉じる》をクリックします。                                               |
|                      |                             |            | ⑭《デザイン》タブを選択します。                                              |
|                      |                             |            | 低《種類》グループの《グラフの種類の変更》をクリックします。                                |
|                      |                             |            | (10)左側の一覧から《折れ線》を選択します。                                       |
|                      |                             |            | ①《折れ線》の《折れ線》をクリックします。                                         |
| -<br>모네 <del>프</del> | な辺明明 般なと般話                  | 第1音 ガラフの洋田 | (0%)OK/をクリックします。<br>問題 2「●グラフタイトルの 入力」では、 是初にグラフタイトルた注        |
| P 16                 | 1) Epùl PJ 化基 为于 古 C 为于 市 T |            | □周辺ノ●ノフノントロルのハフ」とは、設切にノフノントロルと道                               |
|                      |                             |            | グラフタイトルを追加する場合は、次の操作を行ってください。                                 |
|                      |                             |            | () グラフが選択されていることを確認します。                                       |
|                      |                             |            | ② 《レイアウト》タブを選択します。                                            |
|                      |                             |            | ③《ラベル》グループの《グラフタイトル》をクリックします。                                 |
|                      |                             |            | ④《グラフの上》をクリックします。                                             |
|                      |                             |            | 以降、操作手順①から操作を続けてください。                                         |
| 別冊<br>P.16           | 確認問題 解答と解説                  | 第7章 グラフの活用 | 問題2「●凡例の非表示」の操作手順2~5を、次の手順に置き<br>換えてください。                     |
|                      |                             |            | <br>  ②《レイアウト》タブを選択します。                                       |
|                      |                             |            | ③《ラベル》グループの《凡例》をクリックします。                                      |
|                      |                             |            | ④《なし》をクリックします。                                                |
| 別冊                   | 確認問題 解答と解説                  | 第7章 グラフの活用 | 問題2「●値軸の設定」の操作手順④~⑪を、次の手順に置き換                                 |
| P.16                 |                             |            | えてください。                                                       |

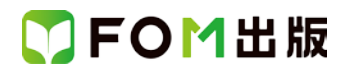

| 頁          | 章          | 見出し        | 学習時の注意事項                                                                                                    |
|------------|------------|------------|----------------------------------------------------------------------------------------------------|
|            |            |            | <ul> <li>④《軸の書式設定》ダイアログボックスの左側の一覧から《軸の<br/>オプション》を選択します。</li> <li>⑤《最大値》の固定をオンにし、「2500000」と入力します。</li> <li>※入力を確定すると「2.5E7」と表示されます。</li> <li>⑥第2軸を選択します。</li> <li>※《軸の書式設定》ダイアログボックスが第2軸の設定に切り替わります。</li> <li>⑦《軸の書式設定》ダイアログボックスの左側の一覧から《軸の<br/>オプション》を選択します。</li> <li>⑧《最大値》の固定をオンにし、「100」と入力します。</li> <li>⑨《閉じる》をクリックします。</li> </ul> |
| 別冊<br>P.16 | 確認問題 解答と解説 | 第7章 グラフの活用 | 問題2「●軸ラベルの設定」の操作手順2~5を、次の手順に置<br>き換えてください。<br>②《レイアウト》タブを選択します。<br>③《ラベル》グループの《軸ラベル》をクリックします。<br>④《主縦軸ラベル》をポイントします。<br>⑤《軸ラベルを水平に配置》をクリックします。<br>以降、⑥から操作を続けてください。<br>操作手順⑨~⑮を削除してください。<br>操作手順⑩を削除してください。<br>100下の※の操作を続けてください。                                                                                                    |
| 別冊<br>P.16 | 確認問題 解答と解説 | 第7章 グラフの活用 | 問題3「●散布図の作成」の操作手順④~⑤を、次の手順に置き<br>換えてください。<br>④《グラフ》グループの《散布図》をクリックします。<br>⑤《散布図》の《散布図(マーカーのみ)》をクリックします。<br>⑥《デザイン》タブを選択します。<br>⑦《グラフのレイアウト》グループの《その他》をクリックします。<br>⑧《レイアウト 8》をクリックします。<br>※Excel2010 では、グラフを作成すると凡例が表示されます。また、縦軸<br>の目盛り線は表示されません。<br>※グラフのレイアウトのレイアウト8を選択するのは、縦軸の目盛り線を<br>表示するためです。                                    |
| 別冊<br>P.17 | 確認問題 解答と解説 | 第7章 グラフの活用 | 問題3「●凡例の非表示」では、次の操作を行ってください。<br>①グラフが選択されていることを確認します。<br>②《レイアウト》タブを選択します。<br>③《ラベル》グループの《凡例》をクリックします。<br>④《なし》をクリックします。                                                                                                    |
| 別冊<br>P.17 | 確認問題 解答と解説 | 第7章 グラフの活用 | 問題3「●軸ラベルの設定」の操作手順2~5を、次の手順に置<br>き換えてください。<br>2ペレイアウト》タブを選択します。<br>3ペラベル》グループの《軸ラベル》をクリックします。                                                                                                    |

#### 了FOM出版

| 頁    | 章          | 見出し        | 学習時の注意事項                                                                                                    |
|------|------------|------------|----------------------------------------------------------------------------------------------------|
|      |            |            | ④《主横軸ラベル》をポイントします。                                                                                                    |
|      |            |            | 5%軸ラベルを軸の下に配置》をクリックします。                                                                                                    |
|      |            |            |                                                                                                    |
| 別冊   | 確認問題 解答と解説 | 第7章 グラフの活用 | 問題 3「●軸ラベルの設定」の操作手順⑪~㉓を、次の手順に置                                                                                                    |
| P.17 |            |            | き換えてください。                                                                                                    |
|      |            |            |                                                                                                    |
|      |            |            | □□ペラヘル》クルーノの《蚶フヘル》をクリックします。<br>□2ペナ級抽ってい、シューノの、「蚶フヘル」をクリックします。                                                                                                    |
|      |            |            | ①《土縦軸ンベルジャントしより。                                                                                                    |
|      |            |            | 以降、⑬から操作を続けてください。                                                                                                    |
|      |            |            |                                                                                                    |
|      |            |            | 操作手順⑮~㉓は削除してください。                                                                                                    |
|      |            |            |                                                                                                    |
|      |            |            | 以降、⑳から操作を続けてください。                                                                                                    |
| 別冊   | 確認問題 解答と解説 | 第7章 グラフの活用 | 問題3「●値軸の設定」の操作手順④~15を、次の手順に置き換                                                                                                    |
| P.17 |            |            | えてください。                                                                                                    |
|      |            |            | <br>  ④//軸の書書記字》ダイマログギックマの右側の一覧から//軸の                                                                                                    |
|      |            |            | は、「いた」では、「ないた」、「ないた」、 |
|      |            |            | ⑤《最小値》の固定をオンにし、「20」と入力します。                                                                                                    |
|      |            |            | ⑥《最大値》が「50.0」になっていることを確認します。                                                                                                    |
|      |            |            | ⑦《目盛間隔》の固定をオンにし、「15」と入力します。                                                                                                    |
|      |            |            | ⑧横軸を選択します。                                                                                                    |
|      |            |            | ※《軸の書式設定》ダイアログボックスが横軸の設定に切り替わ                                                                                                    |
|      |            |            | りまり。<br>  ④《軸の書式設定》ダイアログボックスの左側の一覧から《軸の                                                                                                    |
|      |            |            | オプション》を選択します。                                                                                                    |
|      |            |            | ⑩《最小値》が「0.0」になっていることを確認します。                                                                                                    |
|      |            |            | ①《最大値》の固定をオンにし、「25000000」と入力します。                                                                                                    |
|      |            |            | ①《目盛間隔》の固定をオンにし、「12500000」と入力します。                                                                                                    |
|      |            |            | ③《閉じる》をクリックします。                                                                                                    |
| 別冊   | 確認問題 解答と解説 | 第7章 グラフの活用 | 問題 3「●データラベルの表示」の操作手順2~5を、次の手順                                                                                                    |
| P.17 |            |            | に直さ換えてくたさい。                                                                                                    |
|      |            |            | ②《レイアウト》タブを選択します                                                                                                    |
|      |            |            | ③《ラベル》グループの《データラベル》をクリックします。                                                                                                    |
|      |            |            | ④《上》をクリックします。                                                                                                    |
| 別冊   | 第1回 模擬試験   |            | 「解答のポイント ポイント 3」の最後の一文を、次の内容に置き                                                                                                    |
| P.19 | 解答と解説      |            | 換えてください。                                                                                                    |
|      |            |            |                                                                                                    |
|      |            |            | 縦方向(行単位)で表示したい場合は、《ピボットテーブルの                                                                                                    |
|      |            |            | ノイールトリスト》作業リイントリの《シリフベル》のホックスにのる<br>  《値》フィールドを《行ラベル》のボックスに移動します。                                                                                                    |
| 別冊   |            |            |                                                                                                    |
| P.21 | 解答と解説      |            | 原価の集計)」の操作手順③を、次の手順に置き換えてくださ                                                                                                    |
|      |            |            | ιν <sub>°</sub>                                                                                                    |
|      |            |            |                                                                                                    |
|      |            |            | (3)《テーフル》グルーブの《ビボットテーブルの挿入》をクリックし                                                                                                    |
|      |            |            | あ メ 。                                                                                                    |

### 了FOM出版

| 頁          | 章                 | 見出し  | 学習時の注意事項                                                                                                    |
|------------|-------------------|------|----------------------------------------------------------------------------------------------------|
| 別冊<br>P.21 | 第1回 模擬試験<br>解答と解説 | 実技科目 | 問題 1「●ピボットテーブルの作成(性別年代別の売上高・売上<br>原価の集計)」の操作手順⑧~⑬を、次の手順に置き換えてくだ<br>さい。                                                      |
|            |                   |      | <ul> <li>⑧《ピボットテーブルのフィールドリスト》作業ウィンドウの「性別」</li> <li>を《列ラベル》のボックスにドラッグします。</li> <li>⑨列ラベルエリアの▼をクリックし、一覧から《降順》を選択しま</li> </ul> |
|            |                   |      | す。<br>※性別の順序が逆になります。<br>⑪《ピボットテーブルのフィールドリスト》作業ウィンドウの「年齢」                                                                    |
|            |                   |      | を《列ラベル》のボックスの「性別」の下にドラッグします。<br>①セル【A5】を選択します。                                                                              |
|            |                   |      | <ul> <li>(1)(イリンヨンパメンを送款により。</li> <li>(1)(イブループ)(グループの(グループフィールド)をクリックします。</li> </ul>                                       |
| 別冊<br>P.21 | 第1回 模擬試験<br>解答と解説 | 実技科目 | 問題 1「●ピボットテーブルの作成(性別年代別の売上高・売上<br>原価の集計)」の操作手順⑰~⑳を、次の手順に置き換えてくだ<br>さい。                                                      |
|            |                   |      | <ol> <li>①《ピボットテーブルのフィールドリスト》作業ウィンドウの「売上<br/>高」を《値》のボックスにドラッグします。</li> </ol>                                                |
|            |                   |      | 18「売上原価」を《値》のボックスの「売上高」の下にドラッグしま<br>  す。                                                                                    |
|            |                   |      | ⑲「売上高」と「売上原価」の集計方法が《合計》になっていることを確認します。                                                                                      |
|            |                   |      | <ul><li>20《列ラベル》のボックスにある《値》フィールドを《行ラベル》の</li><li>ボックスにドラッグします。</li></ul>                                                    |
|            |                   |      | ※《値》フィールドが表示されていない場合は、《列ラベル》の<br>ボックスをスクロールします。                                                                             |
| 別冊<br>P.21 | 第1回 模擬試験<br>解答と解説 | 実技科目 | 問題 2「●ピボットテーブルの作成(販売⊐ーナー「洋食」の売上<br>高・売上原価の集計)」の操作手順④を、次の手順に置き換えて<br>ください。                                                   |
|            |                   |      | ④《テーブル》グループの《ピボットテーブルの挿入》をクリックし<br>ます。                                                                                      |
| 別冊<br>P.21 | 第1回 模擬試験<br>解答と解説 | 実技科目 | 問題 2「●ピボットテーブルの作成(販売コーナー「洋食」の売上<br>高・売上原価の集計)」の操作手順⑨~⑪を、次の手順に置き換<br>えてください。                                                 |
|            |                   |      | <ul> <li>⑨《ピボットテーブルのフィールドリスト》作業ウィンドウの「商品<br/>コード」を《行ラベル》のボックスにドラッグします。</li> </ul>                                           |
|            |                   |      | 1001 商品名」を《行ラベル》のボックスの「商品コード」の下にドラッ<br>  グします。                                                                              |
|            |                   |      | ①「販売コーナー」を《行ラベル》のボックスの「商品名」の下にド<br>ラッグします。                                                                                  |
| 別冊<br>P.21 | 第1回 模擬試験<br>解答と解説 | 実技科目 | 問題 2「●ピボットテーブルの作成(販売コーナー「洋食」の売上<br>高・売上原価の集計)」の操作手順⑳を、次の手順に置き換えて<br>ください。                                                   |
|            |                   |      | <ul> <li>20《ピボットテーブルのフィールドリスト》作業ウィンドウの「売上<br/>高」を《値》のボックスにドラッグします。</li> </ul>                                               |

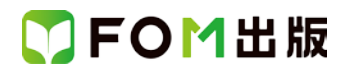

| 頁          | 章                 | 見出し  | 学習時の注意事項                                                 |
|------------|-------------------|------|----------------------------------------------------------|
| 別冊<br>P.22 | 第1回 模擬試験<br>解答と解説 | 実技科目 | 問題 2「●散布図の作成」の操作手順④を、次の手順に置き換え<br>てください。                 |
|            |                   |      | ④《グラフ》グループの《散布図》をクリックします。                                |
|            |                   |      | ⑤《散布図》の《散布図(マーカーのみ)》をクリックします。<br>⑥《デザイン》タブを選択します。        |
|            |                   |      | ⑦《グラフのレイアウト》グループの《その他》をクリックします。                          |
|            |                   |      | ⑧《レイアウト8》をクリックします。                                       |
|            |                   |      | ※Excel2010 では、グラフを作成すると凡例が表示されます。また、縦軸<br>の目盛り線は表示されません。 |
|            |                   |      | ※グラフのレイアウトのレイアウト8を選択するのは、縦軸の目盛り線を<br>表示するためです。           |
| 別冊         | 第1回 模擬試験          | 実技科目 | 問題2「●軸ラベルの設定」の操作手順2~5を、次の手順に置                            |
| P.23       | 解答と解説             |      | き換えてください。                                                |
|            |                   |      | <br>  ②《レイアウト》タブを選択します。                                  |
|            |                   |      | ③《ラベル》グループの《軸ラベル》をクリックします。                               |
|            |                   |      | ④《主横軸ラベル》をポイントします。                                       |
|            |                   |      | ⑤《軸ラベルを軸の下に配置》をクリックします。                                  |
| 別冊<br>P.23 | 第1回 模擬試験<br>解答と解説 | 実技科目 | 問題2「●軸ラベルの設定」の操作手順⑪~㉓を、次の手順に置<br>き換えてください。               |
|            |                   |      | <br>  ⑩《ラベル》グループの《軸ラベル》をクリックします。                         |
|            |                   |      | ①《主縦軸ラベル》をポイントします。                                       |
|            |                   |      | ⑫《軸ラベルを水平に配置》をクリックします。                                   |
|            |                   |      | 以降、⑬から続けて操作してください。                                       |
|            |                   |      | 16~23の手順を削除してください。                                       |
|            |                   |      | 以降、砂から操作を続けてください。                                        |
| 別冊<br>P.23 | 第1回 模擬試験<br>解答と解説 | 実技科目 | 問題 3「●凡例の非表示」では、次の操作を行ってください。                            |
|            |                   |      | ①グラフが選択されていることを確認します。                                    |
|            |                   |      | ②《レイアウト》タブを選択します。                                        |
|            |                   |      | ③《ラベル》グループの《凡例》をクリックします。                                 |
|            |                   |      | ④《なし》をクリックします。                                           |

| 頁                      | 章                       | 見出し  | 学習時の注意事項                                                                             |
|------------------------|-------------------------|------|--------------------------------------------------------------------------------------|
| 別冊<br>P.23             | 第1回 模擬試験<br>解答と解説       | 実技科目 | 問題 2「●値軸の設定・目盛線の表示」の操作手順④~⑮を、次<br>の手順に置き換えてください。                                     |
|                        |                         |      | ④《軸の書式設定》ダイアログボックスの左側の一覧から《軸の<br>オプション》を選択します。                                       |
|                        |                         |      | ⑤《軸のオプション》の《最小値》が「0.0」になっていることを確認<br>します。                                            |
|                        |                         |      | ⑥《最大値》の固定をオンにし、「70000」と入力します。<br>⑦《目盛間隔》の固定をオンにし、「35000」と入力します。                      |
|                        |                         |      | <ul> <li>⑧縦軸を選択します。</li> <li>※《軸の書式設定》ダイアログボックスが縦軸の設定に切り替わ</li> </ul>                |
|                        |                         |      | 9ま9。                                                                                 |
|                        |                         |      | ①《最小値》の固定をオンにし、「45」と入力します。                                                           |
|                        |                         |      | ⑪《最大値》の固定をオンにし、「65」と入力します。                                                           |
|                        |                         |      | ①《目盛間隔》の固定をオンにし、「10」と入力します。                                                          |
|                        |                         |      |                                                                                      |
| 別 <del>Ⅲ</del><br>P.27 | 第2回 <b>楔擬武</b><br>解答と解説 | 美投科日 | 問題 1 ●ヒホットナーノルの作成(メーカー」との元上高・元上<br>原価の集計)」の操作手順③を、次の手順に置き換えてくださ<br>い。                |
|                        |                         |      | ③《テーブル》グループの《ピボットテーブルの挿入》をクリックし<br>ます。                                               |
| 別冊<br>P.27             | 第2回 模擬試験<br>解答と解説       | 実技科目 | 問題 1「●ピボットテーブルの作成(メーカーごとの売上高・売上<br>原価の集計)」の操作手順⑧を、次の手順に置き換えてくださ<br>い。                |
|                        |                         |      | ⑧《ピボットテーブルのフィールドリスト》作業ウィンドウの「商品<br>コード」を《行ラベル》のボックスにドラッグします。                         |
| 別冊<br>P.27             | 第2回 模擬試験<br>解答と解説       | 実技科目 | 問題 1「●ピボットテーブルの作成(メーカーごとの売上高・売上<br>原価の集計)」の操作手順①の※を、次の内容に置き換えてくだ<br>さい。              |
|                        |                         |      | ※ドラッグ中、灰色の線が表示され、移動先が確認できます。                                                         |
| 別冊<br>P.28             | 第2回 模擬試験<br>解答と解説       | 実技科目 | 問題 2「●ピボットテーブルの作成(商品ごとの売上高の集計)」<br>の操作手順④を、次の手順に置き換えてください。                           |
|                        |                         |      | ④《テーブル》グループの《ピボットテーブルの挿入》をクリックし<br>ます。                                               |
| 別冊<br>P.28             | 第2回 模擬試験<br>解答と解説       | 実技科目 | 問題 2「●ピボットテーブルの作成(商品ごとの売上高の集計)」<br>の操作手順⑨を、次の手順に置き換えてください。                           |
|                        |                         |      | <ul> <li>⑨《ピボットテーブルのフィールドリスト》作業ウィンドウの「商品</li> <li>名」を《行ラベル》のボックスにドラッグします。</li> </ul> |
| 別冊<br>P.29             | 第2回 模擬試験<br>解答と解説       | 実技科目 | 問題 2「●複合グラフの作成(パレート図)」の操作手順④を、次<br>の手順に置き換えてください。                                    |
|                        |                         |      | ④ ④ 《グラフ》グループの 《縦棒》をクリックします。                                                         |

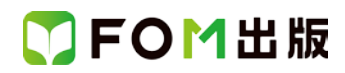

| 頁          | 章                 | 見出し  | 学習時の注意事項                                                       |
|------------|-------------------|------|----------------------------------------------------------------|
| 別冊<br>P.29 | 第2回 模擬試験<br>解答と解説 | 実技科目 | 問題 2「●複合グラフの作成(パレート図)」の操作手順⑧~⑮<br>を、次の手順に置き換えてください。            |
|            |                   |      | ⑧《現在の選択範囲》グループの《グラフの要素》の▼をクリック<br>し、一覧から「系列"構成比率累計(%)"」を選択します。 |
|            |                   |      | ⑨《現在の選択範囲》グループの《選択対象の書式設定》をクリックします。                            |
|            |                   |      | ①《データ系列の書式設定》ダイアログボックスの左側の一覧から《系列のオプション》を選択します。                |
|            |                   |      | ①(人)使用する軸)の(第2軸)をオンにします。                                       |
|            |                   |      | □2% 闭しる》をクリツクします。<br>□3% デザイン/タブを選択! ます                        |
|            |                   |      | ①《アッキン》を送かします。 ①《挿着物》グループの《グラフの種類の変更》をクリックします。                 |
|            |                   |      | 低生気の一覧から《折れ線》を選択します。                                           |
|            |                   |      | 16《折れ線》の《折れ線》をクリックします。                                         |
|            |                   |      | ①《OK》をクリックします。                                                 |
| 別冊<br>P.29 | 第2回 模擬試験<br>解答と解説 | 実技科目 | 問題2「●グラフタイトルの入力」では、最初にグラフタイトルを追<br>加する必要があります。                 |
|            |                   |      | グラフタイトルを追加する場合は、次の操作を行ってください。                                  |
|            |                   |      | ①グラフが選択されていることを確認します。                                          |
|            |                   |      | ②《レイアウト》タブを選択します。                                              |
|            |                   |      | (3)《ラベル》グループの《グラフタイトル》をクリックします。                                |
|            |                   |      | (4)《クラノの上》をクリックします。                                            |
|            |                   |      | 以降、操作手順①から操作を続けてください。                                          |
| 別冊<br>P.29 | 第2回 模擬試験<br>解答と解説 | 実技科目 | 問題2「●凡例の非表示」の操作手順2)~⑤を、次の手順に置き<br>換えてください。                     |
|            |                   |      | ②《レイアウト》タブを選択します。                                              |
|            |                   |      | ③《ラベル》グループの《凡例》をクリックします。                                       |
|            |                   |      | ④《なし》をクリックします。                                                 |
| 別冊<br>P.29 | 第2回 模擬試験<br>解答と解説 | 実技科目 | 問題2「●軸ラベルの設定」の操作手順②~®を、次の手順に置<br>き換えてください。                     |
|            |                   |      | 2ペレイアウト》タブを選択します。                                              |
|            |                   |      | ③《ラベル》グループの《軸ラベル》をクリックします。                                     |
|            |                   |      | ④《主縦軸ラベル》をポイントします。                                             |
|            |                   |      | ⑤《軸ラベルを水平に配置》をクリックします。                                         |
|            |                   |      | 以降、⑥から続けて操作してください。                                             |
|            |                   |      | ⑨~⑮の手順を削除してください。                                               |
|            |                   |      | 以降、                                                            |
|            |                   |      | 18の手順を削除してください。                                                |
|            |                   |      | 118の下の※は、テキストどおりに操作してください。                                     |
| 別冊<br>P.29 | 第2回 模擬試験<br>解答と解説 | 実技科目 | 問題2「●値軸の設定」の操作手順④~⑧を、次の手順に置き換<br>えてください。                       |

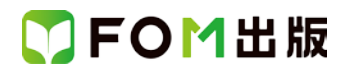

| 頁          | 章                 | 見出し  | 学習時の注意事項                                                                                                    |
|------------|-------------------|------|----------------------------------------------------------------------------------------------------|
|            |                   |      | <ul> <li>④《軸の書式設定》ダイアログボックスの左側の一覧から《軸の<br/>オプション》を選択します。</li> <li>⑤《最大値》の固定をオンにし、「100」と入力します。</li> <li>※最大値を「100」に変更すると、自動的に目盛間隔が「10」に変<br/>更されます。</li> <li>⑥《閉じる》をクリックします。</li> </ul> |
| 別冊<br>P.34 | 第3回 模擬試験<br>解答と解説 | 実技科目 | 問題 1「●ピボットテーブルの作成(支店ごとの売上高の集計)」<br>の操作手順③を、次の手順に置き換えてください。<br>③《テーブル》グループの《ピボットテーブルの挿入》をクリックし                                                                                          |
| 別冊<br>P.34 | 第3回 模擬試験<br>解答と解説 | 実技科目 | ます。<br>問題 1「●ピボットテーブルの作成(支店ごとの売上高の集計)」<br>の操作手順⑧~⑪を、次の手順に置き換えてください。<br>⑧《ピボットテーブルのフィールドリスト》作業ウィンドウの「日付」<br>を《列ラベル》のボックスにドラッグします。<br>⑨セル【A4】を選択します。                                     |
|            |                   |      | ※列ラベルエリアの「日付」のセルであれば、どこでもかまいま<br>せん。<br>⑩《オプション》タブを選択します。<br>⑪《グループ》グループの《グループフィールド》をクリックしま<br>す。                                                                                      |
| 別冊<br>P.34 | 第3回 模擬試験<br>解答と解説 | 実技科目 | 問題 1「●ピボットテーブルの作成(支店ごとの売上高の集計)」<br>の操作手順⑲を、次の手順に置き換えてください。<br>⑲《ピボットテーブルのフィールドリスト》作業ウィンドウの「支店<br>名」を《行ラベル》のボックスにドラッグします。                                                               |
| 別冊<br>P.34 | 第3回 模擬試験<br>解答と解説 | 実技科目 | 問題 1「●ピボットテーブルの作成(支店ごとの売上高の集計)」<br>の操作手順迎の※を、次の内容に置き換えてください。<br>※ドラッグ中、灰色の線が表示され、移動先が確認できます。                                                                                           |
| 別冊<br>P.34 | 第3回 模擬試験<br>解答と解説 | 実技科目 | 問題 1「●ピボットテーブルの作成(支店ごとの売上高の集計)」<br>の操作手順23を、次の手順に置き換えてください。<br>23《ピボットテーブルのフィールドリスト》作業ウィンドウの「売上<br>高」を《値》のボックスにドラッグします。                                                                |
| 別冊<br>P.35 | 第3回 模擬試験<br>解答と解説 | 実技科目 | 問題2「●折れ線グラフの作成(Zチャート)」の操作手順④を、次<br>の手順に置き換えてください。<br>④《グラフ》グループの《折れ線》をクリックします。                                                                                                    |
| 別冊<br>P.35 | 第3回 模擬試験<br>解答と解説 | 実技科目 | 問題2「●グラフタイトルの入力」では、最初にグラフタイトルを追加する必要があります。<br>グラフタイトルを追加する場合は、次の操作を行ってください。<br>①グラフが選択されていることを確認します。<br>②《レイアウト》タブを選択します。<br>③《ラベル》グループの《グラフタイトル》をクリックします。<br>④《グラフの上》をクリックします。        |

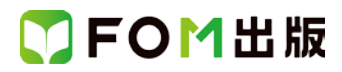

| 頁          | 章                 | 見出し  | 学習時の注意事項                                                   |
|------------|-------------------|------|------------------------------------------------------------|
|            |                   |      | 以降、操作手順①から操作を続けてください。                                      |
| 別冊<br>P.35 | 第3回 模擬試験<br>解答と解説 | 実技科目 | 問題2「●凡例の配置」の操作手順②~⑤を、次の手順に置き換<br>えてください。                   |
|            |                   |      | ②《レイアウト》タブを選択します。                                          |
|            |                   |      | ③《ラベル》グループの《凡例》をクリックします。                                   |
|            |                   |      | ④《凡例を右に配置》をクリックします。                                        |
|            |                   |      | <u>※Excel2010 では、初期の状態で凡例がグラフの右に配置されています。</u><br><u>す。</u> |
| 別冊         | 第3回 模擬試験          | 実技科目 | 問題 2「●値軸の設定(単位:千円)」の操作手順④~⑨を、次の                            |
| P.36       | 解答と解説             |      | 手順に置き換えてください。                                              |
|            |                   |      | <br>  ④《軸の書式設定》ダイアログボックスの左側の一覧から《軸の                        |
|            |                   |      | オプション》を選択します。                                              |
|            |                   |      | ⑤《表示単位》の▼をクリックし、一覧から《千》を選択します。                             |
|            |                   |      | ⑥《表示単位のラベルをグラフに表示する》がオンになっている<br>ことを確認します。                 |
|            |                   |      | ⑦《閉じる》をクリックします。                                            |
| 別冊<br>P.36 | 第3回 模擬試験<br>解答と解説 | 実技科目 | 問題2「●表示単位ラベルの設定」の操作手順⑦~⑪を、次の手<br>順に置き換えてください。              |
|            |                   |      |                                                            |
|            |                   |      | ⑦《表示単位ラベルの書式設定》ダイアログボックスの左側の一<br>覧から《配置》を選択します。            |
|            |                   |      | ⑧《文字列の方向》の▼をクリックし、一覧から《横書き》を選択します。                         |
|            |                   |      | ⑨《閉じる》をクリックします。                                            |
|            |                   |      | 以降、⑪から操作を続けてください。                                          |

以上